The Office of Special Education, Dispute Resolution Team has created the **I-CHAMP** portal. This portal introduces a fast and easy way to manage Complaints, Mediations, and Due Process Hearings involving your special education student.

## Document Purpose:

This User Guide is intended to provide a quick help guide on how to view closed records (Complaint/Mediation/Hearing) in the I-CHAMP portal.

## How to View Closed Records:

1. After logging into the I-CHAMP portal, click Dashboard on the menu bar at the left or under the dropdown at the top right corner. Note: all I-CHAMP users have a Dashboard. Information displayed on the dashboard is specific to each user (i.e., Parents, Schools, Attorneys, IHOs, and Mediators). The screenshot to the right displays links to the Parent Dashboard. Everyone except Mediators and IHOs will have a Parent Dashboard in order to submit a request.

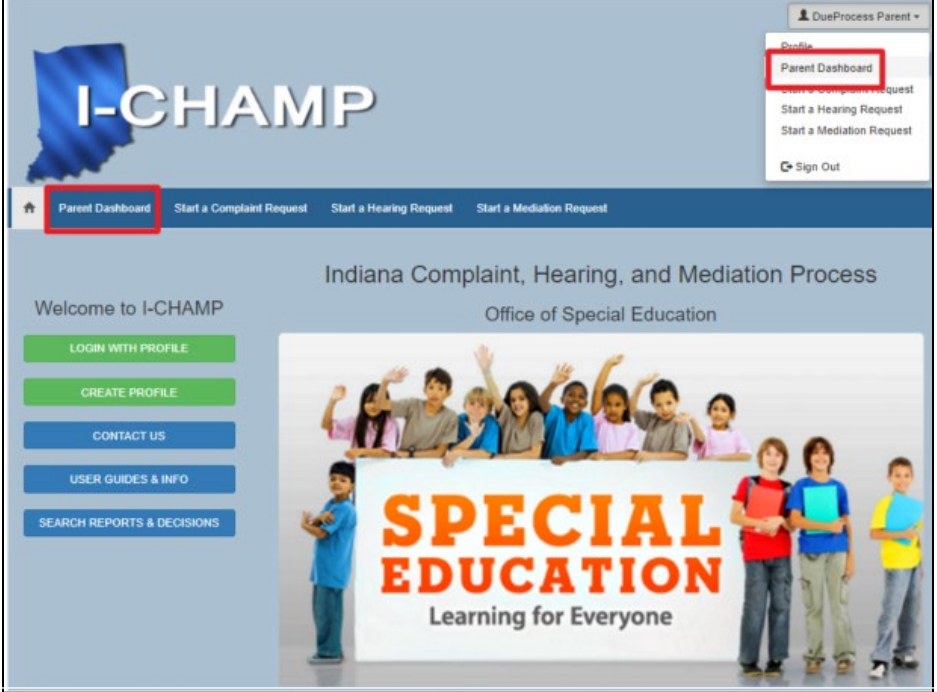

2. The Dashboard shows the 10 most recent open records in each area (based on the user). To view all of your records for a given area, click the **link** on the right-hand side menu for the type of record you wish to review. A new page will open, displaying all records for the area (i.e., My Complaints, My Hearings, and My Mediations).

| Dashboard                                                                                                    |                                            |              |                            |  |  |
|----------------------------------------------------------------------------------------------------|--------------------------------------------|--------------|----------------------------|--|--|
| This dashboard shows the 10 most rececent oper<br>To view all of your records or those marked as clo                                                                         | 🖆 In This Section                          |              |                            |  |  |
| <ol> <li>Click on the link in the right hand side men</li> <li>A new page will open. Click on the blue hea</li> <li>When the listing refreshes, click on the blue</li> </ol> | Requests to Mediate - Response<br>Required |              |                            |  |  |
| 4. You can view the documents associated with                                                                                                    | My Complaints                              |              |                            |  |  |
| Your dashboard shows the 10 most rececent open re<br>the menu on the right.                                                                                                  | My Hearings                                |              |                            |  |  |
| My Open Complaints                                                                                                    | My Mediations                              |              |                            |  |  |
| Complaint Number                                                                                                    | Complaint Investigator                     | Student      | School                     |  |  |
| CP-999-2016 View/Upload Documents                                                                                                    | Due Process                                | Test Student | DueProces Test School Corp |  |  |

3. The **My Complaints page** displays all open complaint records by default. You can easily toggle between viewing open and closed records by clicking the dropdown and selecting "My Closed Complaints". Now only closed records will be displayed.

| My Complaints                           |                        |              |                               |  |  |  |
|-----------------------------------------|------------------------|--------------|-------------------------------|--|--|--|
| i≣ Open Complaints <del>-</del>         |                        |              |                               |  |  |  |
| Open Complaints<br>My Closed Complaints | Complaint Investigator | Student      | School                        |  |  |  |
| CP-999-2016                             | Due Process            | Test Student | DueProces Test School<br>Corp |  |  |  |